Product Loading: Duty Tables

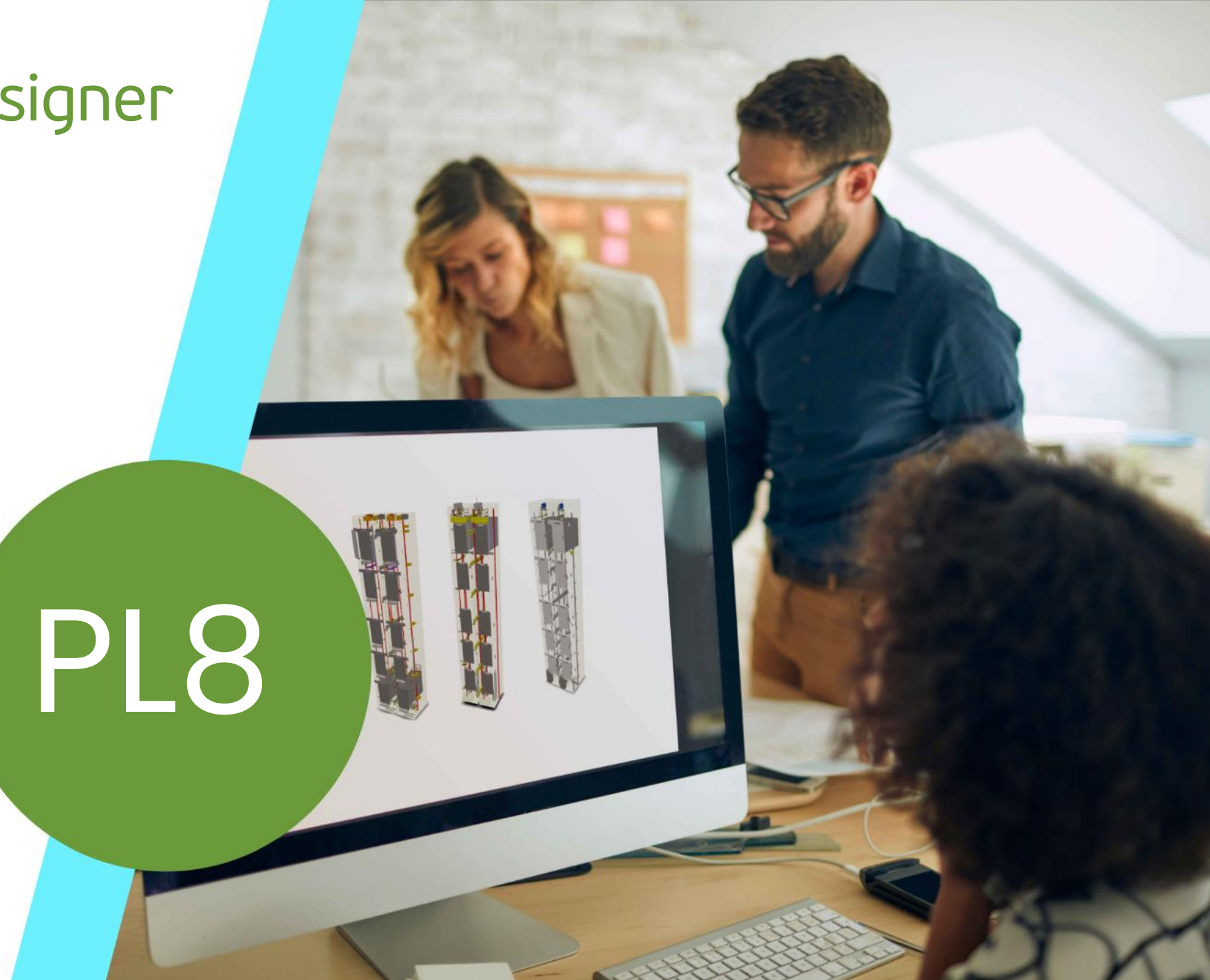

23. MAI 2024, ©2024 DIGIPARA GMBH

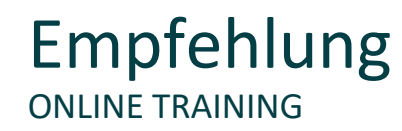

#### Sind Sie Teilnehmer eines DigiPara Liftdesigner Online-Schulungsmodul?

Wir empfehlen Ihnen, folgende Schulungsunterlagen im Voraus auszudrucken,

damit Sie diese als Handout während Ihrer Schulung als auch für Ihre eigene Bearbeitung vorliegend haben.

### Agenda

#### igipara<sup>®</sup> liftdesigner

#### PL8.1 Sitzung 1

- Standardaufzüge
- Schritt 1 in Tabelle L\_DTTab
- Schritt 2 in Tabelle L\_DTColTab
- Schritt 3 in Tabelle L\_DTColDwgTab
- Schritt 4 in Tabelle L\_DTColDwgDimTab
- Schritt 5 in Tabelle L\_DTColDwgHorTab

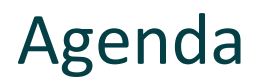

#### PL8.2 Sitzung 2

- Vorbereiten des Maschinenraums in der L\_Machine Room Settings Tabelle
- Verwenden Sie die DigiPara Liftdesigner Datenbaum-Referenzen für die L\_DTVarTab Tabellen
- Laden der erstellten **Duty Tables** über den DigiPara Liftdesigner Schacht-Assistenten

#### PL8.3 Zusammenfassung

Individuelle F&A

# **PL8.1**

Standardaufzüge

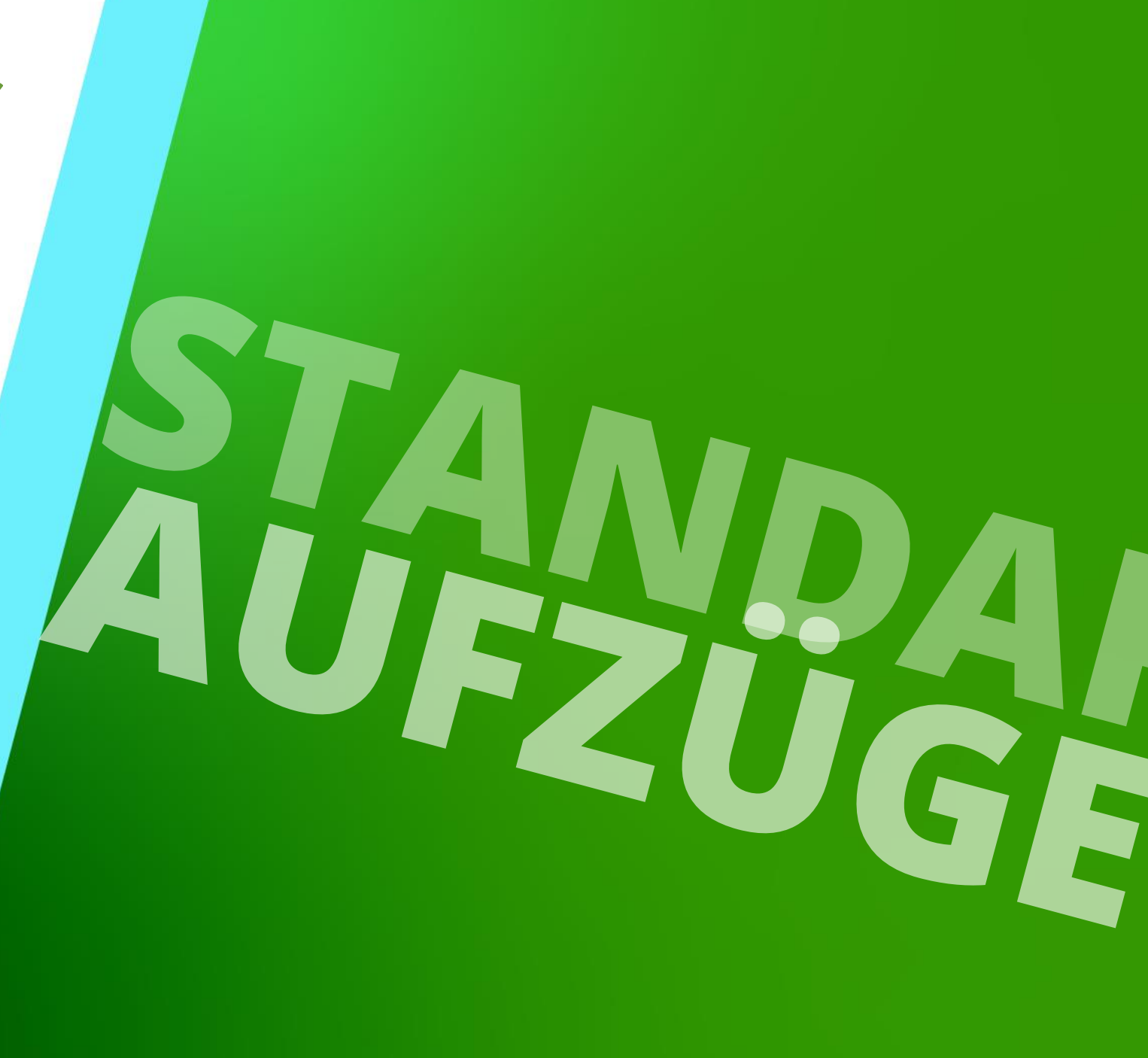

23. MAI 2024, ©2024 DIGIPARA GMBH

## Standardaufzüge

#### igipara<sup>®</sup> liftdesigner

Vorbereitete Standard-Aufzugsprojekte können geladen werden

über den DigiPara Liftdesigner
 Schachtassistenten

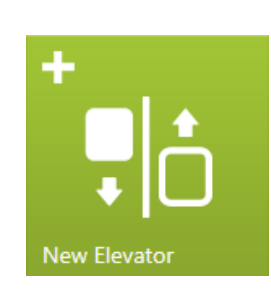

| DigiPara Liftdesigner 2017 - Add shaft                                                                                                    |                                                                                                    |
|----------------------------------------------------------------------------------------------------|----------------------------------------------------------------------------------------------------|
| digipara<br>liftdesigner                                                                                                    |                                                                                                    |
| CREATE A NEW ELEVATOR: STEP 1                                                                                                    |                                                                                                    |
| DigiPara Liftdesigner - Select Product X                                                                                                    |                                                                                                    |
| Tree View<br>Soul 📳 🔀 🗐 🕂 🎒                                                                                                    | Requirements <b>v</b>                                                                                          |
| DTD_MF_DESC. DTT_DESC. DTDD_CAPACITY_KG, DTDD_CAPACITY_PERSON, DTC_SPEED, DTH_DESC, LK_CWWALL_DESC, DTC_                                                                                                    | Current solution: 3309 Solutions found<br>Direct-hydro-kit 1:1<br>DHY 300 - DBG 700<br>Select another solution |
| Developer Training  Developer Training: Traction elevator 2:1 - car 2 pulleys top - cwt 1 pulley top  developer Training: Training: Training: 2:1 - car 2 pulleys top - cwt 1 pulley top - 450kg - 1000x1200 - Rear drop MR top  developer Training: 2:1 - car 2 pulleys top - cwt 1 pulley top - 450kg - 1000x1200 - Rear drop MR top  developer Training: 2:1 - car 2 pulleys top - cwt 1 pulley top - 450kg - 1000x1200 - Rear drop MR top  developer Training: 2:1 - car 2 pulleys top - cwt 1 pulley top - 450kg - 1000x1200 - Rear drop MR top  developer Training: 2:1 - car 2 pulleys top - cwt 1 pulley top - 450kg - 1000x1200 - Rear drop MR top  developer Training: 2:1 - car 2 pulleys top - cwt 1 pulley top - 450kg - 1000x1200 - Rear drop MR top  developer Training: 2:1 - car 2 pulleys top - cwt 1 pulley top - 450kg - 1000x1200 - Rear drop MR top  developer Training: 2:1 - car 2 pulleys top - cwt 1 pulley top - 450kg - 1000x1200 - Rear drop MR top  developer Training: 2:1 - car 2 pulleys top - cwt 1 pulley top - 450kg - 1000x1200 - Rear drop MR top  developer Training: 2:1 - car 2 pulleys top - cwt 1 pulley top - 450kg - 1000x1200 - Rear drop MR top  developer Training: 2:1 - car 2 pulleys top - cwt 1 pulley top - 450kg - 1000x1200 - Rear drop MR top  developer Training: 2:1 - car 2 pulleys top - cwt 1 pulley top - 450kg - 1000x1200 - Rear drop MR top |                                                                                                    |
| Per Oldinamic                                                                                                    |                                                                                                    |
| OK Cancel Help                                                                                                    |                                                                                                    |
| ✓ Update automatically                                                                                                    |                                                                                                    |

### Tabellenansicht: Standardaufzüge

PL8.1 ALLGEMEINE INFORMATIONEN

#### Erstellen von Standardaufzügen im DigiPara Liftdesigner Datamanager

- Wählen Sie alle markierten Tabellen unterhalb des Knotens Standardaufzüge
- Die Zuordnung der Spaltenfarben ist ähnlich wie bei den Komponententabellen :
  - Automatisch verwaltet
    Wichtige Spalten
    Standard Spalten
    Selten benutzt
    Unbenutzt
  - 6 Referenz-ID

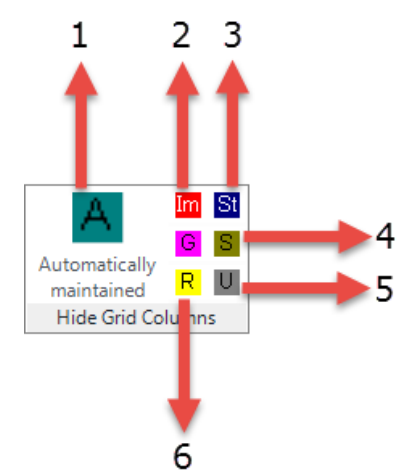

| able view                          | <b></b> | ×    |
|------------------------------------|---------|------|
| Allgemeine Daten                   |         |      |
| Aufzugsdaten                       |         |      |
| tabine <b>Kabine</b>               |         |      |
| Kabinendesign Wandkompone          | enten   |      |
| Kabinendesign Boden und De         | cke     |      |
| 🗄 Zugänge                          |         |      |
| Hydraulik Komponenten              |         |      |
| Seilaufzug Komponenten             |         |      |
| Befestigungselemente               |         |      |
| Maschinenraumkomponenten           |         |      |
| Andere Komponenten                 |         |      |
| Benutzerdefinierte Komponent       | ten     |      |
| 🖻 Standardaufzüge                  |         |      |
| DTTab                              |         |      |
| DTColTab                           |         |      |
| DTColDwgTab                        |         |      |
| DTColDwgDimTab                     |         |      |
| DTColDwgHorTab                     |         |      |
| -DTVarTab (ungruppiert)            |         |      |
| DTVarTab (gruppiert)               |         |      |
| Maschinenraumeinstellunge          | en      |      |
| Geometriegruppen                   |         |      |
| - Fahrtreppendaten                 |         |      |
| Zeichnungsblattvorlagen-Daten      |         |      |
| BIM-Konfigurationseinstellungen    |         |      |
| Übersetzungen & Hilfe              |         |      |
| Programmkonfiguration              |         |      |
| [C:\DigiParaLiftdesigner\Training] | Pool\   | Data |

#### 🕫 digipara<sup>®</sup> liftdesigner

### Tabellenansicht: Standardaufzüge

#### 🕫 digipara<sup>®</sup> liftdesigner

PL8.1 ALLGEMEINE INFORMATIONEN

#### Füllen der Spalten

- Wenn ein "0"-Wert verwendet wird
  - ... die spezifische Komponente nicht erforderlich ist
  - ... die Komponente im endgültigen Modell inaktiv gesetzt
- Wenn der Wert "-1" verwendet wird
  - ... bedeutet es "keine Operation".
  - ... die Komponente typischerweise durch eine andere Komponente bestimmt

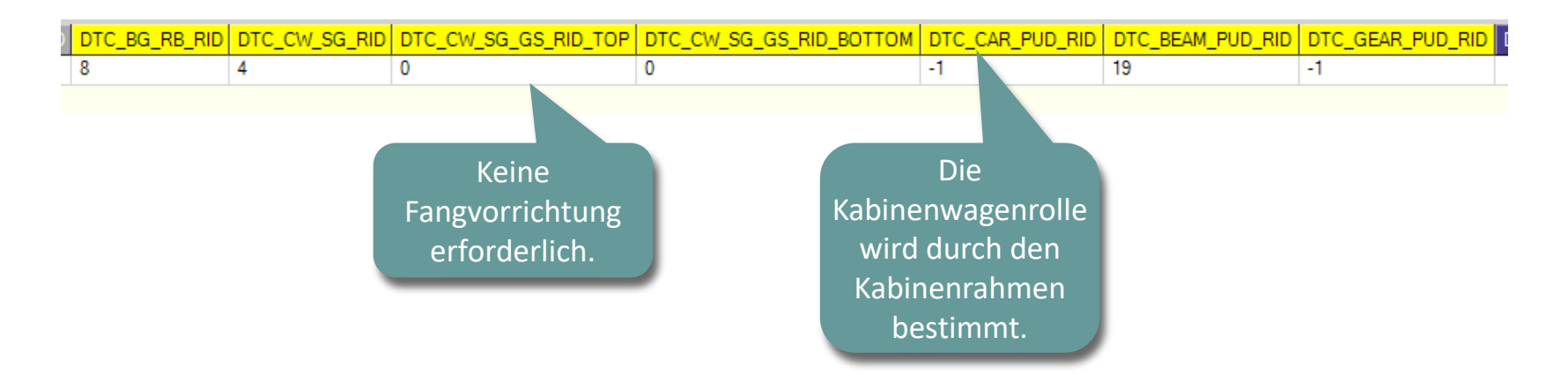

# **PL8.1**

Tabelle: L\_DTTab

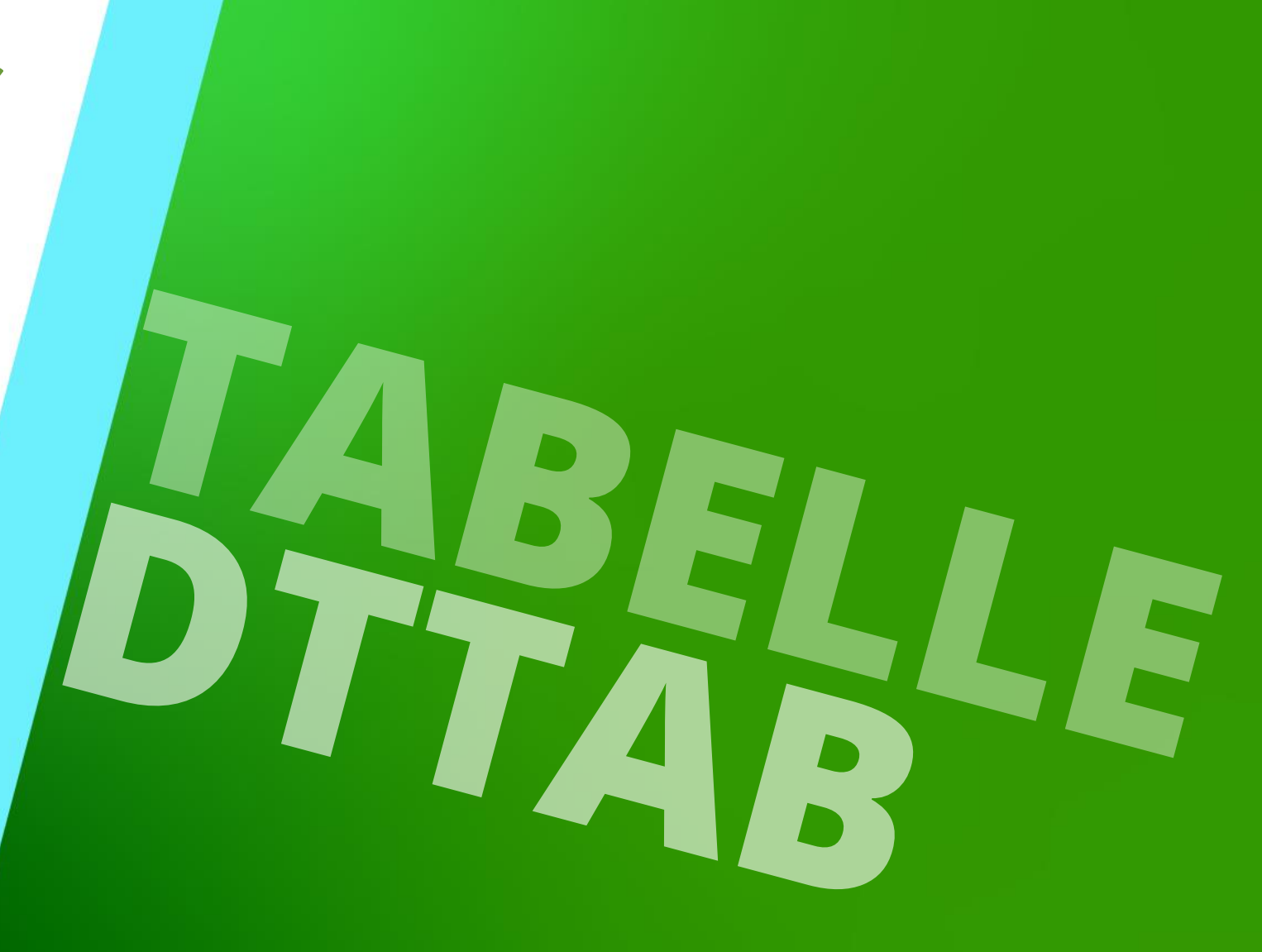

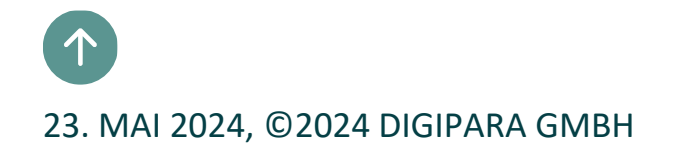

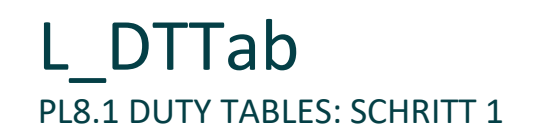

#### Vorbereitung der DTTab Tabelle

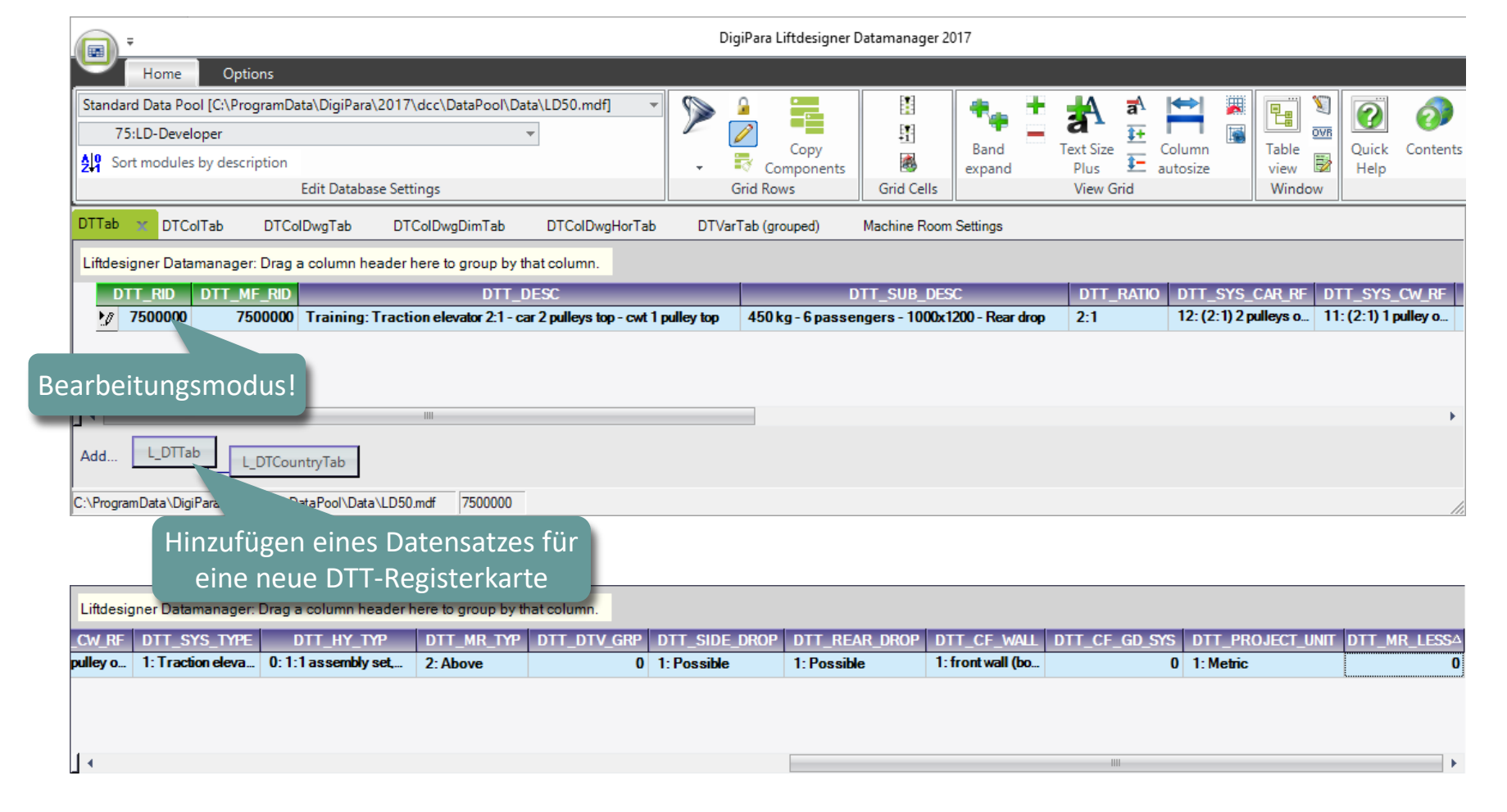

# **PL8.1**

Tabelle: L\_DTColTab

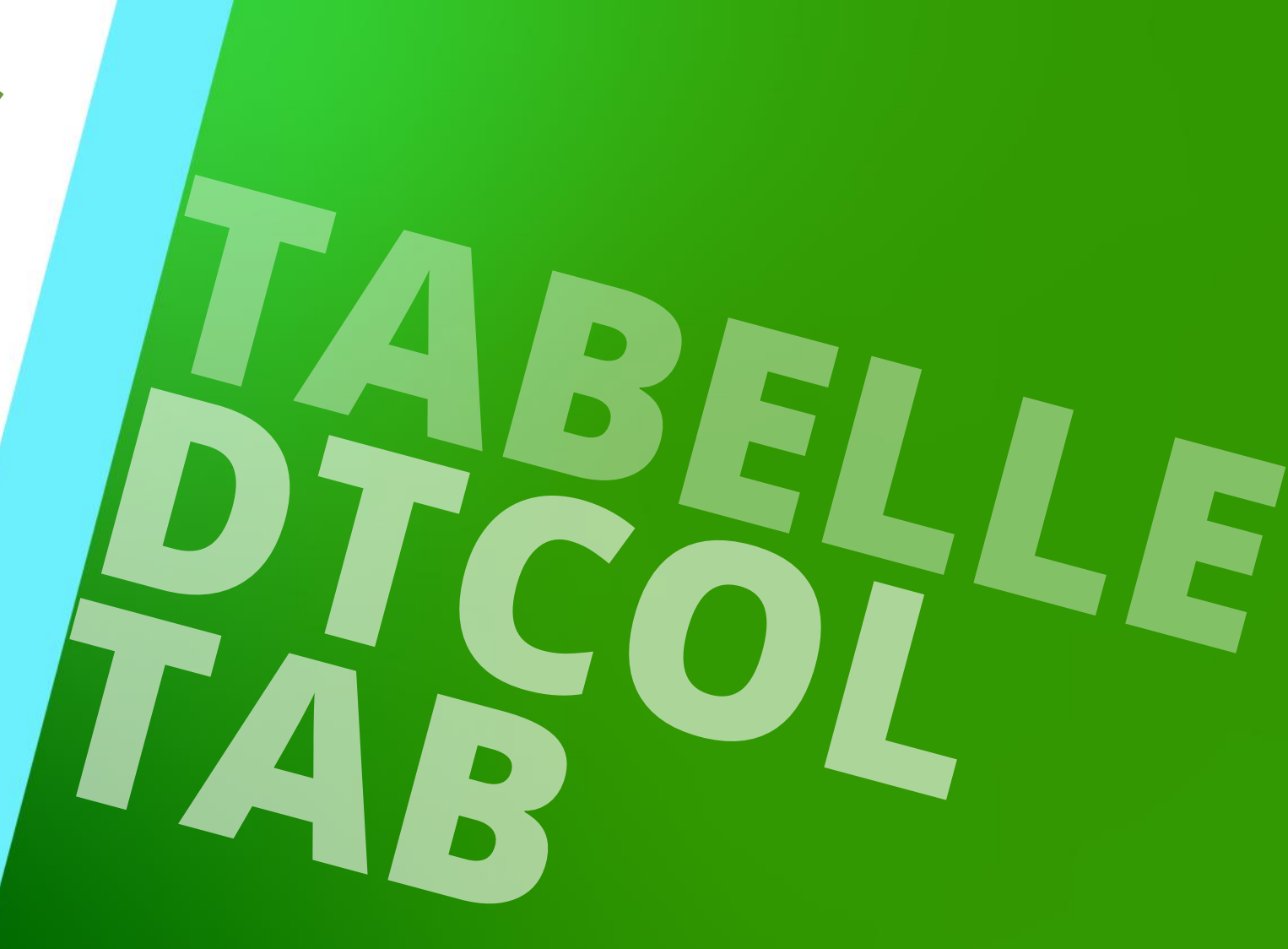

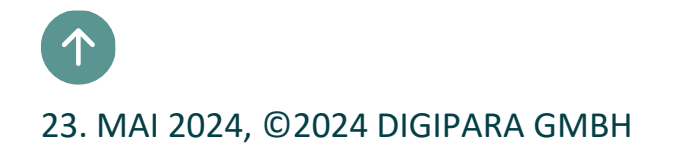

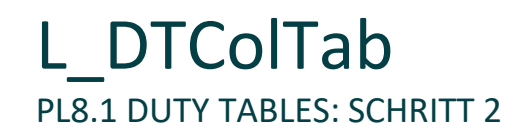

#### Vorbereitung der DTColTab Tabelle

• Man beachte, dass der Wert der entsprechenden DTT\_RID Spalte in die DTC\_DTT\_RID Spalte eingetragen

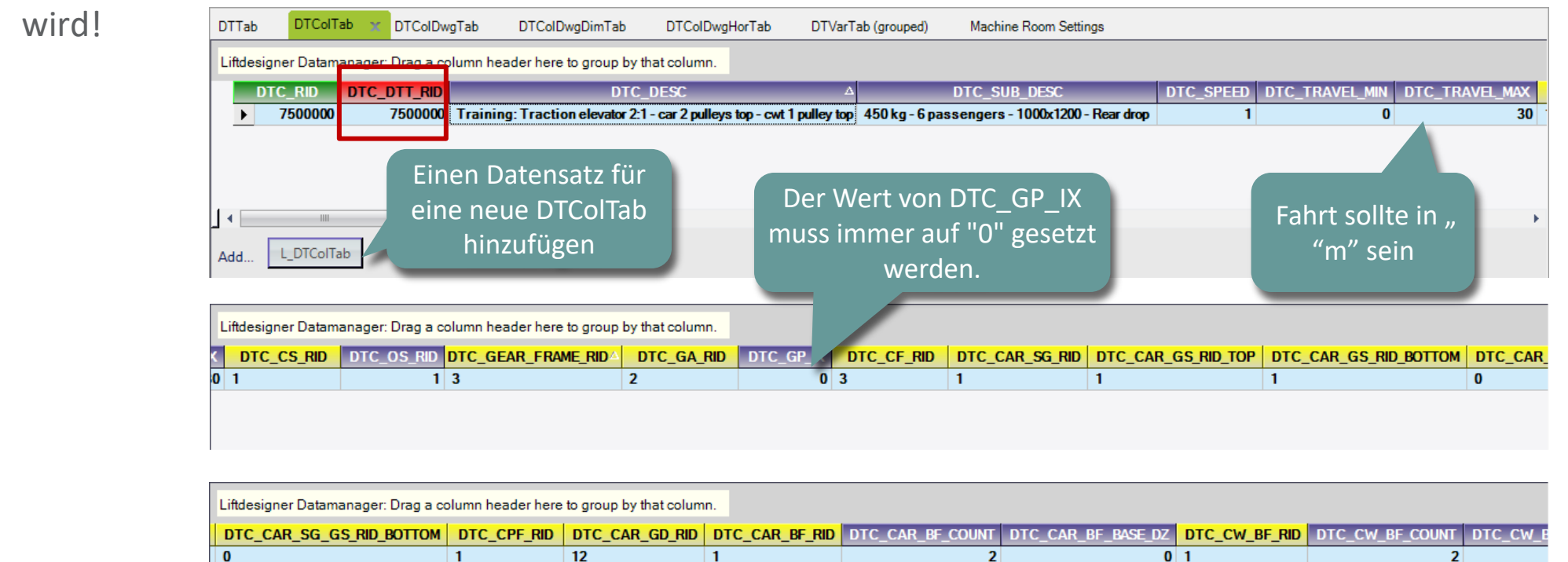

#### L\_DTColTab PL8.1 DUTY TABLES: SCHRITT 2

#### igipara liftdesigner

#### DTColTab Tabelle

| Liftdesigner Datamana | ager: Drag a column head | er here to group by that c | olumn.       |           |                  |              |                |              |           |                  |
|-----------------------|--------------------------|----------------------------|--------------|-----------|------------------|--------------|----------------|--------------|-----------|------------------|
| DTC_CW_BF_BASE_D      | Z DTC_CAR_RP_CAR         | RY_RID DTC_CAR_RP          | _CARRY_COUNT | DTC_CAR_  | RP_COMPCHAIN_RID | DTC_CAR_     | RP_COMPCHAIN_C | COUNT DTC_RE | START     | DTC_RB_DIST DTC  |
|                       | 0 1                      |                            | 6            | 11        |                  |              |                | 2            | 1800      | 2500             |
|                       |                          |                            |              |           |                  |              |                |              |           |                  |
|                       |                          |                            |              |           |                  |              | ahna C         | agangawi     | ahta      |                  |
|                       |                          |                            |              |           |                  |              | onne G         | egengewi     | CHLS-     |                  |
|                       |                          |                            |              |           |                  |              | Fang           | vorrichtur   | าg        |                  |
| Liftdesigner Datamana | ager: Drag a column head | er here to group by that c | olumn        |           |                  |              |                |              |           |                  |
|                       |                          |                            |              |           |                  |              |                |              |           | DTO ON CO CO     |
| DTC_RB_BASE_DZ        | 7500000 0                | Y_RID DIC_HYAGI_           |              |           | HYCV_RID DIC_B   |              | C_CW_SG_RID    | DIC_CW_SG_G  | S_RID_TOP | DIC_CW_SG_GS_    |
|                       | 750000 0                 | U                          | U            | U         | 0                | U            |                | 0            |           | U                |
|                       |                          |                            |              |           |                  |              |                |              |           |                  |
|                       |                          |                            |              |           |                  |              |                |              |           |                  |
|                       |                          |                            |              |           | Verwende         | t für Lift   | designer       | 1            |           |                  |
|                       |                          |                            |              |           | Datanha          | um Dofo      | ranzan         |              |           |                  |
|                       |                          |                            |              |           | Datenda          | uni-keie     | renzen         |              |           |                  |
| Liftdesigner Datamana | ager: Drag a column head | er here to group by that o | alumn        |           |                  |              |                | ,            |           |                  |
|                       |                          |                            |              |           |                  |              |                |              |           |                  |
| DIC_CAR_PUD_RID       | DTC_BEAM_PUD_RID         | DTC_GEAR_PUD_RID           | DTC_MR_HEAT  | _EMISSION | DIC_DIV_GRP D    | TC_PNL_1_RID | DIC_PNL_2_R    | DIC_STOPS    | _MAX DI0  | C_CAR_BRACKET_SF |
| 13                    | 13                       | 2                          |              | U         | 750000           |              | U              |              | 20        |                  |
|                       |                          |                            |              |           |                  |              |                |              |           |                  |
|                       |                          |                            |              |           |                  |              |                |              |           |                  |

| Liftdesigner Datamanager: Dra | ag a column header here to group by | r that column. |             |              |             |                          |            |            |
|-------------------------------|-------------------------------------|----------------|-------------|--------------|-------------|--------------------------|------------|------------|
| CAR_BRACKET_SPAN_MAX          | DTC_CW_BRACKET_SPAN_MAX             | DTC_CAR_TB_RID | DTC_RWF_RID | DTC_CBAL_RID | DTC_RCU_RID | DTC_OVERHEADUNIT_GBC_RID | DTC_CD_RID | DTC_MF_RID |
| 0                             | 0                                   | 3              | 1           | -1           | 2           | 0                        | 0          | 7500000    |
|                               |                                     |                |             |              |             |                          |            |            |
|                               |                                     |                |             |              |             |                          |            |            |

# **PL8.1**

Tabelle: L\_DTColDwgTab

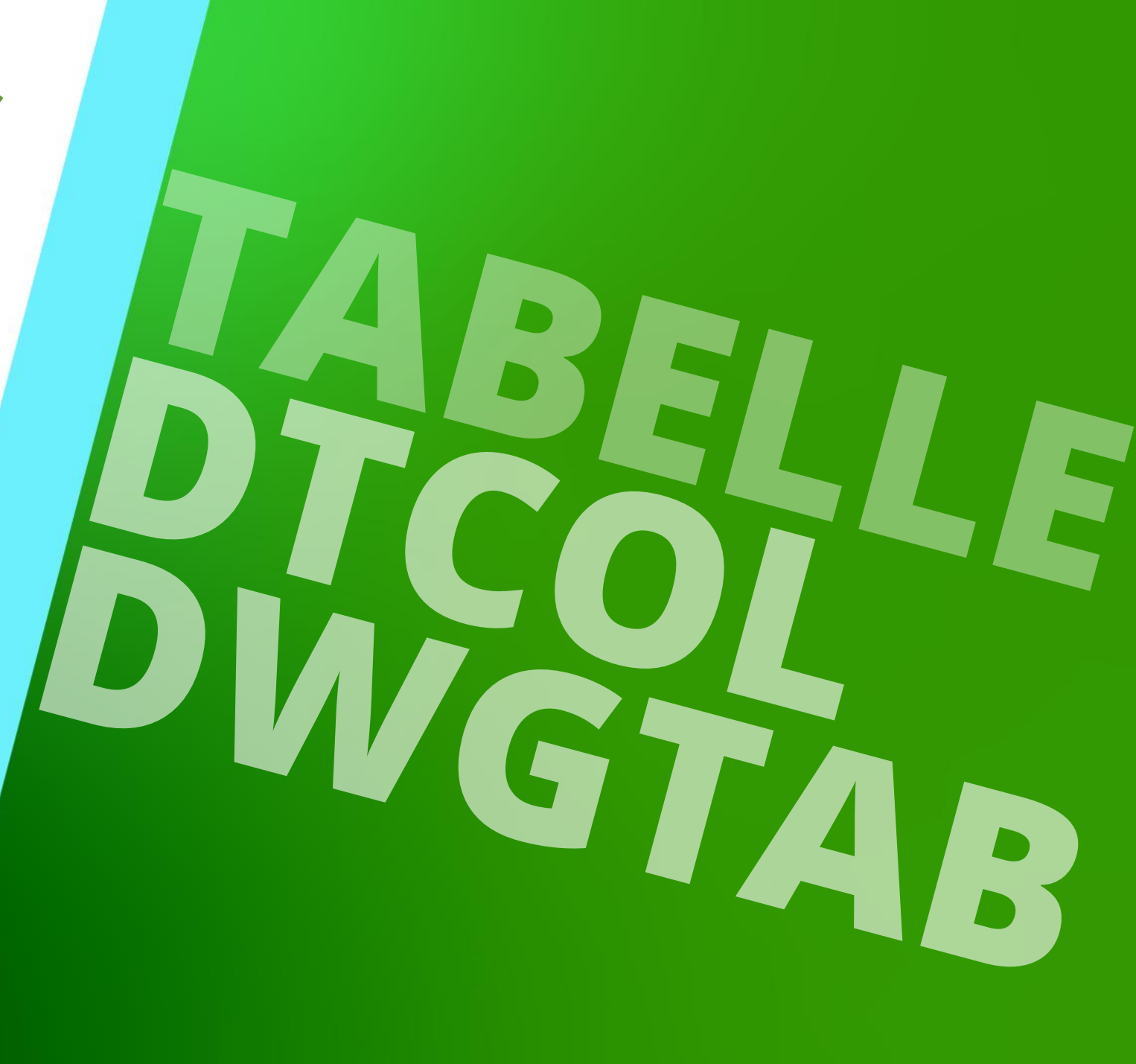

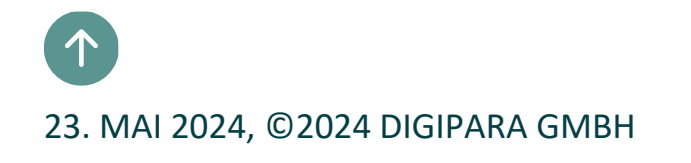

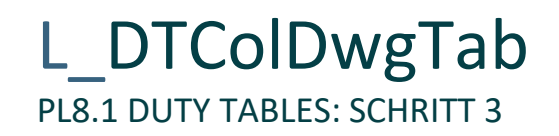

#### Vorbereitung der DTColDwgTab Tabelle

- Man beachte, dass der Wert der entsprechenden DTV\_RID Spalte in die DTD\_DTV\_RID Spalte eingetragen wird!
- Achten Sie auf die Herstellerspalte.

| DTTab      | DTColTab       | DTColDwgTab             | DTColDwgDimTab              | DTColDwgHorTat     | b DTVarTab (grouped)         | Machine Room Settings |              |              |                    |
|------------|----------------|-------------------------|-----------------------------|--------------------|------------------------------|-----------------------|--------------|--------------|--------------------|
| Liftdesi   | gner Dataman   | ager: Drag a column he  | ader here to group by t     | hat column.        |                              |                       |              |              |                    |
|            | DTD_RID        |                         | DTD_DESC                    |                    | DTD_SUB_DESC                 | DTD_DOOR_HEIGHT       | DTD_CAR_WD34 | DTD_CAR_WD12 | DTD_MF             |
|            | 7500000        | Training: Traction elev | ator 2:1 - car 2 pulleys to | p-cwt 1 pulley top | 450 kg - 6 passengers - 1000 | 2000                  | 25           | 25           | Developer Training |
|            |                |                         |                             |                    |                              |                       |              |              |                    |
|            |                |                         |                             |                    |                              |                       |              |              |                    |
|            |                |                         |                             |                    |                              |                       |              |              |                    |
| <u>ا ا</u> |                |                         |                             |                    |                              |                       |              |              |                    |
| Add        | L_DTColDwg     | Tab                     |                             |                    |                              |                       |              |              |                    |
| C:\Progra  | mData\DigiPara | 2017\d                  | LD50.mdf 7500000            |                    |                              |                       |              |              |                    |
|            |                |                         |                             |                    |                              |                       |              |              |                    |
|            |                | Einen Date              | ensatz für 💧                |                    |                              |                       |              |              |                    |
|            |                | eine i                  | neue                        |                    |                              |                       |              |              |                    |
|            |                |                         | waTab                       |                    |                              |                       |              |              |                    |
|            |                |                         | wgrap                       |                    |                              |                       |              |              |                    |
|            |                | hinzuf                  | fügen                       |                    |                              |                       |              |              |                    |
|            |                |                         |                             |                    |                              |                       |              |              |                    |

# **PL8.1**

Tabelle: L\_DTColDwgDimTab

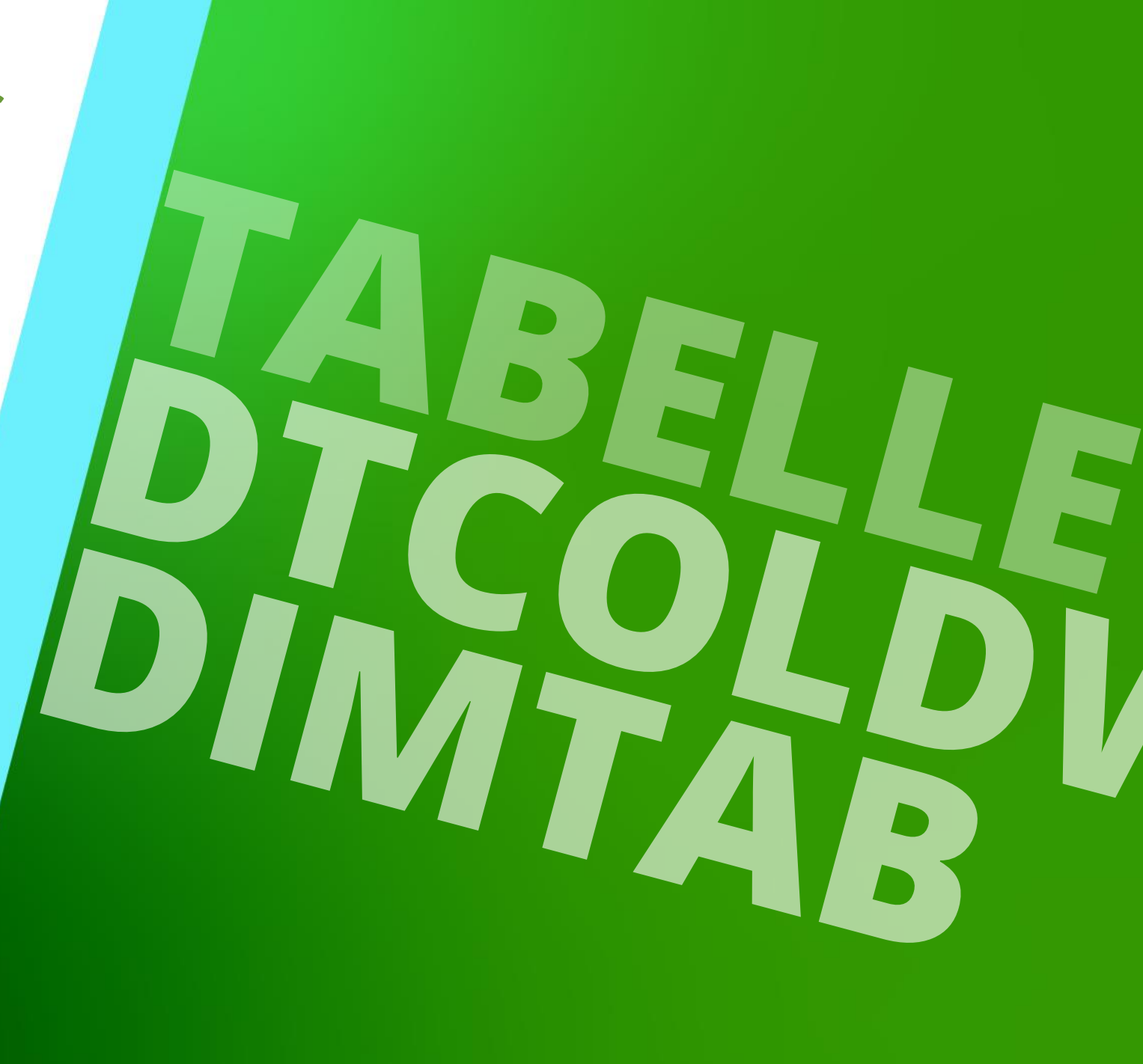

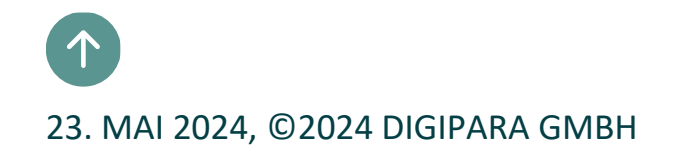

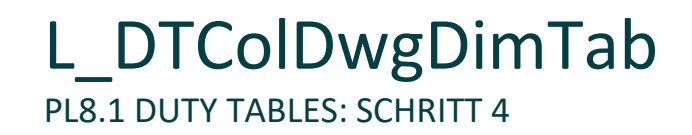

#### Vorbereitung der DTColDwgDimTab Tabelle

Man beachte, dass der Wert der entsprechenden DTD\_RID Spalte in die DTDD\_DTD\_RID Spalte eingetragen wird!

| DTTab      | DTColTab                                                                                   | DTColDwgTab       | DTColDwgDimTab          | X DTC  | olDwgHorTab DTVarTab (grouper    | d) Machine Room Set | tings                |                   |             |  |  |  |  |
|------------|--------------------------------------------------------------------------------------------|-------------------|-------------------------|--------|----------------------------------|---------------------|----------------------|-------------------|-------------|--|--|--|--|
| Liftdesig  | iffdesigner Datamanage <mark>r: Drag a column her</mark> der here to group by that column. |                   |                         |        |                                  |                     |                      |                   |             |  |  |  |  |
| DT         | DD_RID DT                                                                                  | DD_DTD_RID        | DTDD_DESC               |        | DTDD_SUB_DESC                    | DTDD_CAPACITY_KG    | DTDD_CAPACITY_PERSON | DTDD_SHAFT_DD_RID | DTDD_STD_RI |  |  |  |  |
| •          | 7500000                                                                                    | 7500000 Trai      | ning: Traction elevator | 2:1-c  | 450 kg - 6 passengers - 1000x120 | 450                 | 6                    | 1                 | 1: EN 81    |  |  |  |  |
|            |                                                                                            |                   |                         |        |                                  |                     |                      |                   |             |  |  |  |  |
|            |                                                                                            |                   |                         |        |                                  |                     |                      |                   |             |  |  |  |  |
|            |                                                                                            |                   |                         |        |                                  |                     |                      |                   |             |  |  |  |  |
|            |                                                                                            | IIII              |                         |        |                                  |                     |                      |                   | ÷.          |  |  |  |  |
| Add        | L DTColDwaDir                                                                              | mTab              |                         |        |                                  |                     |                      |                   |             |  |  |  |  |
|            | · · · · · · · · · · · · · · · · · ·                                                        | E                 | inen Daten              | satz f | ür eine neue                     |                     |                      |                   |             |  |  |  |  |
| C:\Program | Data\DigiPara\20                                                                           | 17\dcc\DataPool\D |                         |        | a hinzufügan                     |                     |                      |                   | 1           |  |  |  |  |
|            |                                                                                            | L                 | llonman                 | ma     | 5 ninzulugen                     |                     |                      |                   |             |  |  |  |  |

| Liftdesigner Datamana | iger: Drag a column he | ader here to gro | oup by that column. |                  |                 |                 |                |              |         |
|-----------------------|------------------------|------------------|---------------------|------------------|-----------------|-----------------|----------------|--------------|---------|
| DTDD_CAR_WDTH         | DTDD_CAR_DEPTH         | DTDD_PIT         | DTDD_OVERHEAD       | DTDD_CAR_GOV_RID | DTDD_CAR_TW_RID | DTDD_CW_GOV_RID | DTDD_CW_TW_RID | DTDD_DTV_GRP | DTDD_TC |
| 1000                  | 1200                   | 1400             | 3700                | 1                | 1               | 0               | 0              | 0            |         |
|                       |                        |                  |                     |                  |                 |                 |                |              |         |

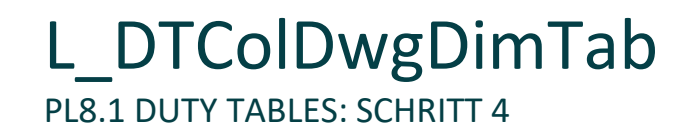

#### DTColDwgDimTab Table

| Liftdesigner Datama | nager: Drag a column heade | r here to group by | that column. |                       |                       |                       |                       |
|---------------------|----------------------------|--------------------|--------------|-----------------------|-----------------------|-----------------------|-----------------------|
| DTDD_TOP_RUNBY      | DTDD_BOTTOM_RUNBY          | DTDD_LH_RID        | DTDD_MR_DZ   | DTDD_WALL_1_THICKNESS | DTDD_WALL_2_THICKNESS | DTDD_WALL_3_THICKNESS | DTDD_WALL_4_THICKNESS |
| 0                   | 0                          | 1                  | 2400         | 200                   | 200                   | 200                   | 200                   |
|                     |                            |                    |              |                       |                       |                       |                       |
|                     |                            |                    |              |                       |                       |                       |                       |
|                     |                            |                    |              |                       |                       |                       |                       |

| Liftdesigner Datamanager: Drag | a column header here to group by that co | olumn.                       |                              |                              |             |
|--------------------------------|------------------------------------------|------------------------------|------------------------------|------------------------------|-------------|
| DTDD_WALL_TOP_THICKNESS        | DTDD_WALL_BOTTOM_THICKNESS               | DTDD_WALL_FINISH_1_THICKNESS | DTDD_WALL_FINISH_2_THICKNESS | DTDD_WALL_FINISH_3_THICKNESS | DTDD_WALL_F |
| 200                            | ) 200                                    | 30                           | 30                           | 30                           |             |
|                                |                                          |                              |                              |                              |             |
|                                |                                          |                              |                              |                              |             |

| DD_WALL | FINISH_4 | THICKNESS        | DTDD_MF_RID                      |
|---------|----------|------------------|----------------------------------|
|         |          | 30               | 7500000                          |
|         | DD_WALL  | DD_WALL_FINISH_4 | DD_WALL_FINISH_4_THICKNESS<br>30 |

# **PL8.1**

Tabelle: Maschinenraum

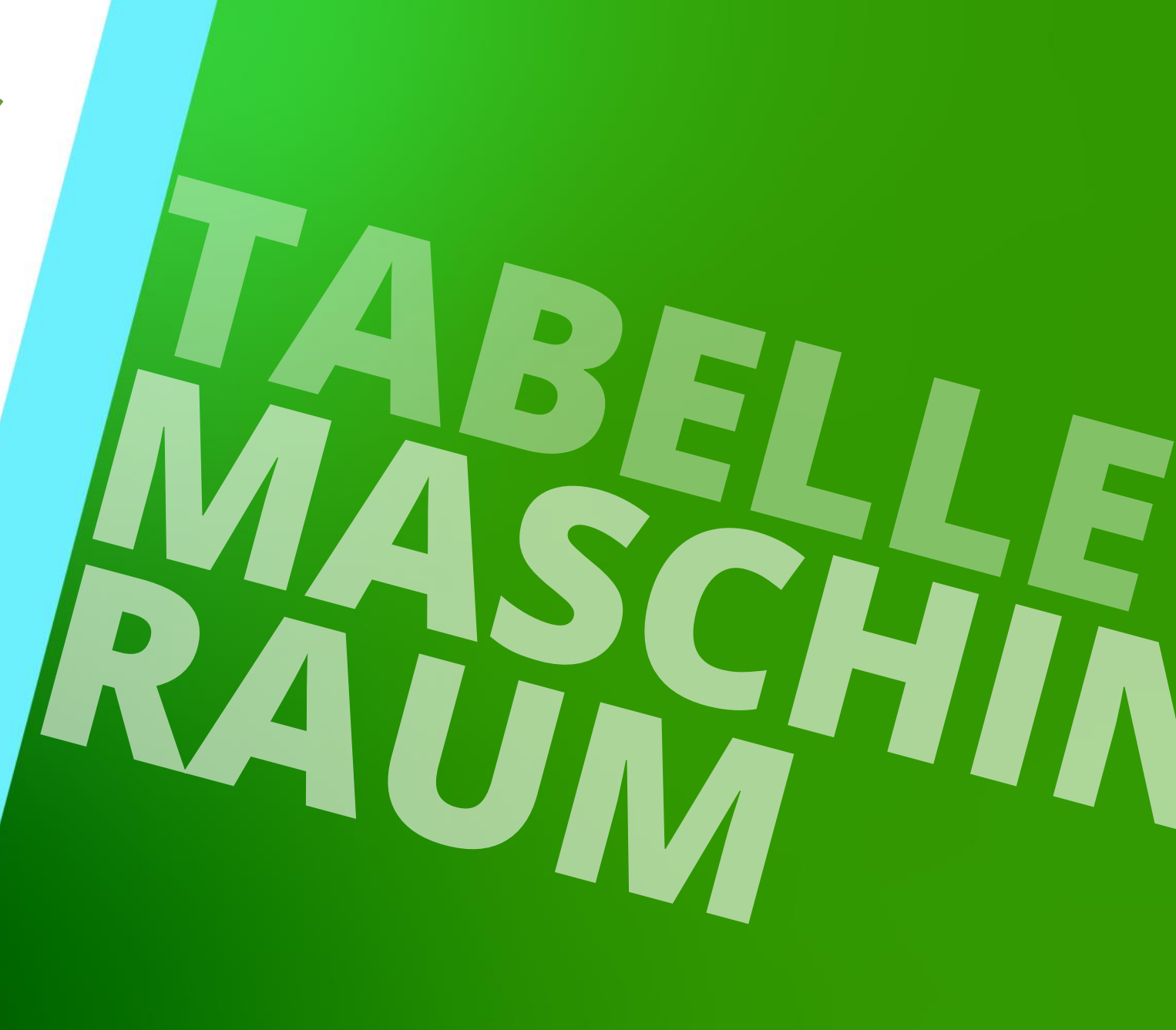

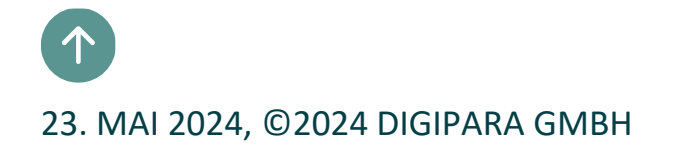

#### Maschinenraum PL8.1 DUTY TABLES: MASCHINENRAUM-EINSTELLUNGEN

#### igipara<sup>®</sup> liftdesigner

#### Vorbereiten der Maschinenraum-Einstelltabelle

| DTTa     | b DTColTa                                                                   | b DTCoID        | wgTab        | DTColDwgDimTab      | DTColDwgHorTab             | DTVarTab (grouped)   | Machine Room Setting | is 🗶          |               |               |      |  |
|----------|-----------------------------------------------------------------------------|-----------------|--------------|---------------------|----------------------------|----------------------|----------------------|---------------|---------------|---------------|------|--|
| Liftd    | iftdesigner Datamanager: Drag a column header here to group by that column. |                 |              |                     |                            |                      |                      |               |               |               |      |  |
|          | DTMR_RID                                                                    | DTMR_GRP        | DTMR_IX      | DT                  | MR_DESC                    | DTMR_SUB_DESC        | DTMR_MR_WDTH         | DTMR_MR_DEPTH | DTMR_MR_DX_K0 | DTMR_MR_DX_F0 | DTMI |  |
|          | 7500000                                                                     | 0               | 0            | No machine room     |                            | Without machine room | 0                    | 0             | 0             | 0             |      |  |
| L-1      | 7500001                                                                     | 0               | 1            | Training: 2:1 - 450 | kg - 1000x1200 - Rear drop | Machine room top     | 2800                 | 3500          | -200          | 0             |      |  |
|          |                                                                             |                 |              |                     |                            |                      |                      |               |               |               |      |  |
|          |                                                                             |                 |              |                     |                            |                      |                      |               |               |               |      |  |
| 1.       |                                                                             | I               |              |                     |                            |                      |                      |               |               |               | •    |  |
| <b>–</b> |                                                                             |                 |              | Datensät            | ze für neue                |                      |                      |               |               |               |      |  |
| Add.     | . L_DICOIDW                                                                 |                 | _            | Macchi              | nonräumo                   |                      |                      |               |               |               |      |  |
| C:\Pro   | gramData\DigiPar                                                            | a\2017\dcc\Data | Pool\Data\Ll | widschill           | nemaume                    |                      |                      |               |               |               | 1    |  |
|          |                                                                             |                 |              | hinz                | ufügen                     |                      |                      |               |               |               |      |  |

 Es ist möglich Duty Tables ohne einen definierten Maschinenraum zu erstellen, jedoch könnten Systemfehlermeldung nach dem Erstellen eines neuen Projekts im Liftdesigner auftreten.

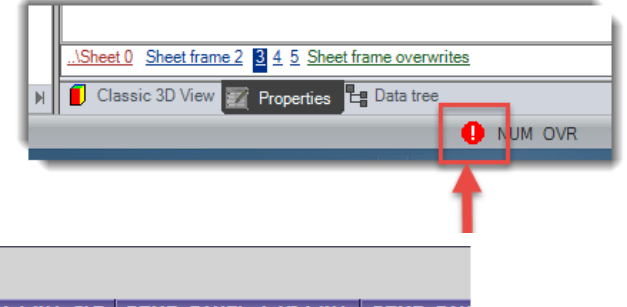

| -2650              | 1                     | 1                      | 4: right wall (4)  | 100           | 2: rear wall (top, 2)                                                        | 0                     | 4: Right wall (4)    |        |  |  |  |  |  |  |  |  |  |
|--------------------|-----------------------|------------------------|--------------------|---------------|------------------------------------------------------------------------------|-----------------------|----------------------|--------|--|--|--|--|--|--|--|--|--|
| 0                  | 0                     | 0                      | 0                  | 0             | 0                                                                            | 0                     | 0                    |        |  |  |  |  |  |  |  |  |  |
| DTMR_MR_DY_KO      | DTMR_MR_DY_F0         | DTMR_DOOR_RID          | DTMR_DOOR_WALL     | DTMR_DOOR_DXY | DTMR_PANEL_1_WALL                                                            | DTMR_PANEL_1_WALL_CLR | DTMR_PANEL_1_X0_WALL | DTMR_P |  |  |  |  |  |  |  |  |  |
| Liftdesigner Datam | nanager: Drag a colum | nn header here to grou | up by that column. |               | Liftdesigner Datamanager: Drag a column header here to group by that column. |                       |                      |        |  |  |  |  |  |  |  |  |  |

### Maschinenraum

#### igipara liftdesigner

#### PL8.1 Duty T

| Liftdesigner Datamanager: D | rag a column header here f | o group by that column. |                      |                       |              |                   |              |
|-----------------------------|----------------------------|-------------------------|----------------------|-----------------------|--------------|-------------------|--------------|
| DTMR_PANEL_1_X0_DELTA       | DTMR_PANEL_2_WALL          | DTMR_PANEL_2_WALL_CLR   | DTMR_PANEL_2_X0_WALL | DTMR_PANEL_2_X0_DELTA | DTMR_FAN_RID | DTMR_FAN_WALL     | DTMR_FAN_DXY |
| 0                           | 0                          | 0                       | 0                    | 0                     | 0            | 0                 | 0            |
| 350                         | 0                          | 0                       | 0                    | 0                     | 1            | 4: right wall (4) | 1950         |
|                             |                            |                         |                      |                       |              |                   |              |

| Liftdesigner Datama | anager: Drag a column I | header here to group t | by that column.  |                  |                        |                        |                   |
|---------------------|-------------------------|------------------------|------------------|------------------|------------------------|------------------------|-------------------|
| DTMR_VENT_RID       | DTMR_VENT_WALL          | DTMR_VENT_DXY          | DTMR_DUCTHOLE_DX | DTMR_DUCTHOLE_DY | DTMR_DUCTHOLE_X0_DELTA | DTMR_DUCTHOLE_Y0_DELTA | DTMR_DUCTHOLE_X0_ |
| 0                   | 0                       | 0                      | 0                | 0                | 0                      | 0                      | 0                 |
| 1                   | 3: Left wall (3)        | 200                    | 0                | 0                | 0                      | 0                      | 0                 |
|                     |                         |                        |                  |                  |                        |                        |                   |

| Liftdesigner Datamanager: Drag | g a column header h | nere to group by that c | olumn.       |             |                   |             |                 |                       |      |
|--------------------------------|---------------------|-------------------------|--------------|-------------|-------------------|-------------|-----------------|-----------------------|------|
| DTMR_DUCTHOLE_Y0_WALL          | DTMR_PRB_RID        | DTMR_PRB_WALL           | DTMR_PRB_DXY | DTMR_LP_RID | DTMR_LP_WALL      | DTMR_LP_DXY | DTMR_LOCATION   | DTMR_WALL_1_THICKNESS | DTMR |
| 0                              | 0                   | 0                       | 0            | 0           | 0                 | 0           | 0               | 0                     |      |
| 0                              | 1                   | 1: front wall (botto    | 1240         | 1           | 4: right wall (4) | 1350        | 3: at left side | 200                   |      |
|                                |                     |                         |              |             |                   |             |                 |                       |      |

| p by that column.     |                       |                       |                         |             |
|-----------------------|-----------------------|-----------------------|-------------------------|-------------|
| DTMR_WALL_2_THICKNESS | DTMR_WALL_3_THICKNESS | DTMR_WALL_4_THICKNESS | DTMR_WALL_TOP_THICKNESS | DTMR_MF_RID |
| 0                     | 0                     | 0                     | 0                       | 7500000     |
| 200                   | 200                   | 200                   | 200                     | 7500000     |

# **PL8.1**

Tabelle: L\_DTColDwgHorTab

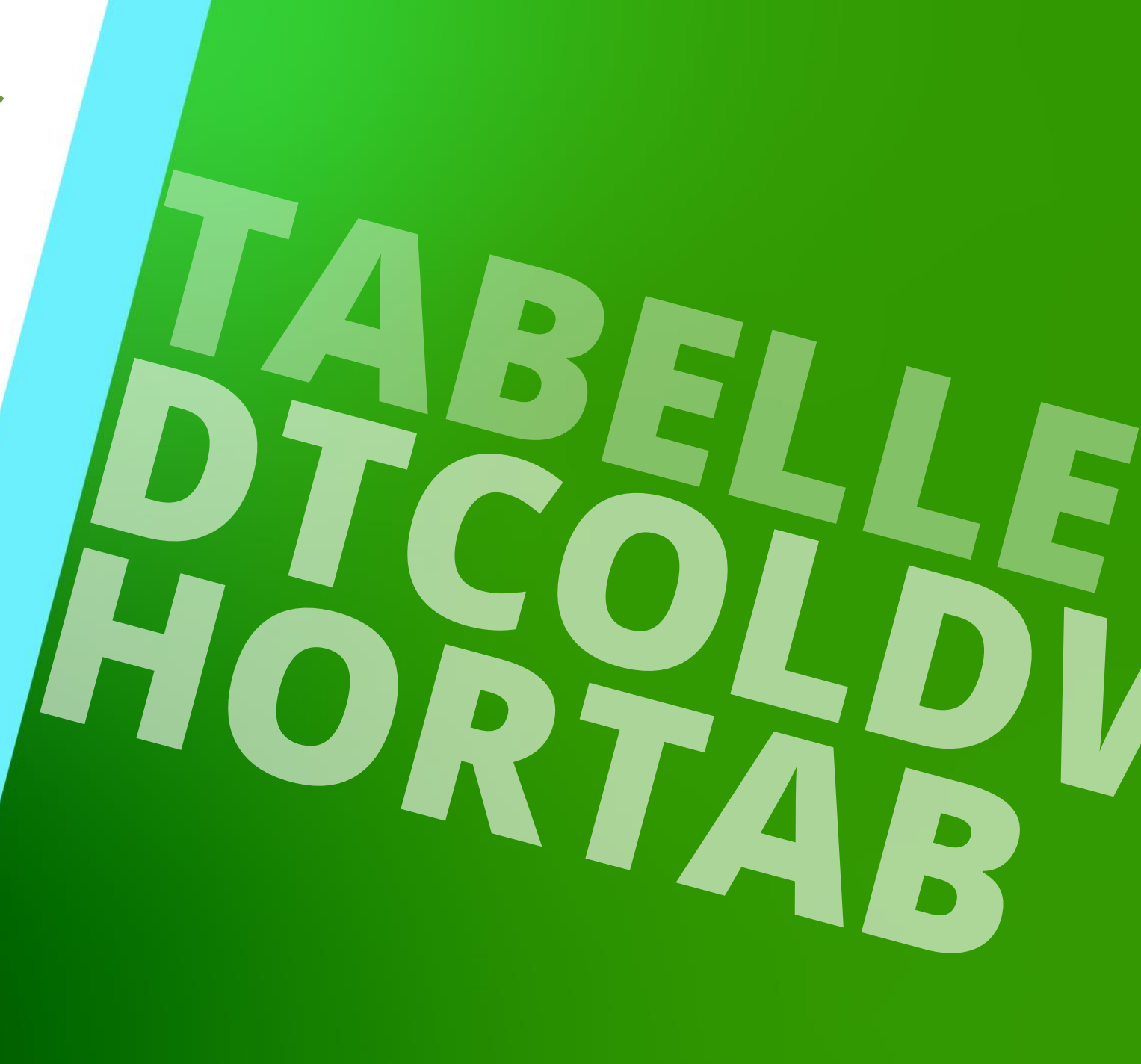

23. MAI 2024, ©2024 DIGIPARA GMBH

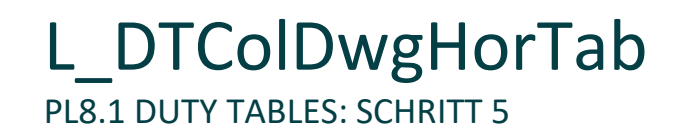

#### Preparing the DTColDwgHorTab Table

- Man beachte, dass der Wert der entsprechenden DTD\_RID Spalte in die DTH\_DTD\_RID Spalte eingetragen wird!
- Die richtige Maschinenraum-Gruppen-Nr. als auch DTH\_DTMR\_GRP einstellen

| DTTab     | DTColTab        | DTCoIDv       | /gTab DTColDwgDimTab          | DTColDwgHo            | rTab 🗶 DTVarTab (grouped)           | Machine Room Setting | s            |               |           |               |
|-----------|-----------------|---------------|-------------------------------|-----------------------|-------------------------------------|----------------------|--------------|---------------|-----------|---------------|
| Liftdesi  | gner Datamanag  | er: Drag a c  | olumn header here to group    | by that column.       |                                     |                      |              |               |           |               |
| DT        | H_RID DTH       | DTD_RID       |                               | DTH_DES               | С                                   | DTH_RB_CW_Y          | 1 DTH_W2DIST | DTH_W3DIST DT | H_W4DIST  | DTH_RB_CW_SE  |
| ►         | 750000          | 7500000       | Training: 2:1 - car 2 pulleys | top - cwt 1 pulley to | p - 450kg - 1000x1200 - Rear drop I | /IR top 12           | 5 275        | 350           | 350       |               |
|           |                 |               |                               |                       |                                     |                      |              |               |           |               |
|           |                 |               |                               |                       |                                     |                      |              |               |           |               |
|           |                 |               |                               |                       |                                     |                      |              |               |           |               |
|           |                 |               |                               |                       |                                     |                      |              |               |           | Þ             |
| Add       | L_DTColDwgHo    | orTab         |                               |                       |                                     |                      |              |               |           |               |
|           |                 |               | Einen Date                    | nsatz für e           | in                                  |                      |              |               |           |               |
|           |                 |               |                               |                       | ah                                  |                      |              |               |           |               |
|           |                 |               |                               | and wgrioi i          | au                                  |                      |              |               |           |               |
|           |                 |               | hinzu                         | fügen                 |                                     |                      |              |               |           |               |
| Liftdesig | ner Datamanage  | er: Drag a co | lumn header here to group b   | y that column.        |                                     |                      |              |               |           |               |
| T DT      | H_CW_WALL       | DTH_DT\       |                               | DTH_CW_RID            | DTH_CW_SUBWEIGHT_COU                | T DTH_CW_GD_RID      | DTH_RB_RID   | DTH_RB_COMBI  | _RID DTH_ | CW_GS_RID_TOP |
| 0 2: rea  | r drop counterw |               | 0 0: without safety           | 41                    |                                     | 0 1                  | 10           | 10            | 1         |               |
|           |                 |               |                               |                       |                                     |                      |              |               |           |               |
|           |                 |               |                               |                       |                                     |                      |              |               |           |               |

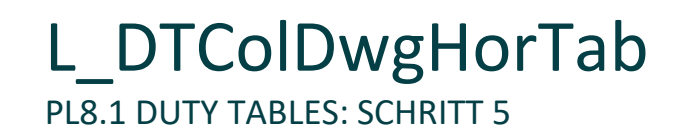

#### igipara liftdesigner

#### DTColDwgHorTab Table

| Liftdesigner Datamanager: Dra | g a column header l | nere to group by that colu | nn.               |                |                  |            |                   |            |   |
|-------------------------------|---------------------|----------------------------|-------------------|----------------|------------------|------------|-------------------|------------|---|
| DTH_CW_GS_RID_BOTTOM          | DTH_CW_DELTA        | DTH_CAR_SG_MODE            | DTH_CAR_GOV_ALPHA | DTH_CW_SG_MODE | DTH_CW_GOV_ALPHA | DTH_LT_RID | DTH_LT_WALL       | DTH_LT_DXY | D |
| 1                             | 0                   | 0: Right rear              | 90                | 0: Left front  | 0                | 1          | 4: right wall (4) | 250        | 1 |
| 1                             | U                   | 0: Right rear              | 90                | 0: Left front  | U                | 1          | 4: right wall (4) | 250        |   |

|   | Liftdesigner Datama | anager: Drag a co | lumn header here | to group by that co | olumn.     |                |                |                 |                 |                    |
|---|---------------------|-------------------|------------------|---------------------|------------|----------------|----------------|-----------------|-----------------|--------------------|
| • | DTH_LP_WALL         | DTH_LP_DXY        | DTH_TC_RID       | DTH_TC_WALL         | DTH_TC_DXY | DTH_HOLE_TR_DX | DTH_HOLE_TR_DY | DTH_HOLE_TR_DX0 | DTH_HOLE_TR_DY0 | DTH_HOLE0_DEF_DX D |
|   | 3: left wall (3)    | 350               | 1                | 3: left wall (3)    | 958        | 100            | 100            | 0               | 0               | 100                |

| DTH_HOLE0_DEF_DY    DTH_HOLE0_DEF_DX0    DTH_HOLE0_DEF_DY0    DTH_HOLE1_DEF_DX    DTH_HOLE1_DEF_DY0    DTH_HOLE1_DEF_DY0    DTH_ | Liftdesigner Datamana | ger: Drag a column header | here to group by that colur | nn.              |                  |                   |                   |                    |    |
|----------------------------------------------------------------------------------------------------|-----------------------|---------------------------|-----------------------------|------------------|------------------|-------------------|-------------------|--------------------|----|
|                                                                                                    | DTH_HOLE0_DEF_DY      | DTH_HOLE0_DEF_DX0         | DTH_HOLE0_DEF_DY0           | DTH_HOLE1_DEF_DX | DTH_HOLE1_DEF_DY | DTH_HOLE1_DEF_DX0 | DTH_HOLE1_DEF_DY0 | DTH_DOOR_POSITIONS | DT |
|                                                                                                    | 10                    | ) 0                       | 0                           | 0                | 0                | 0                 | 0                 | 1                  |    |
|                                                                                                    |                       |                           |                             |                  |                  |                   |                   |                    | _  |
|                                                                                                    |                       |                           |                             |                  |                  |                   |                   |                    |    |

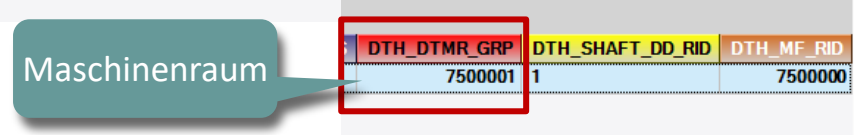

## Zeit für eine Pause!

23. MAI 2024, ©2024 DIGIPARA GMBH

# PL8.2

Tabelle: L\_DTVarTab

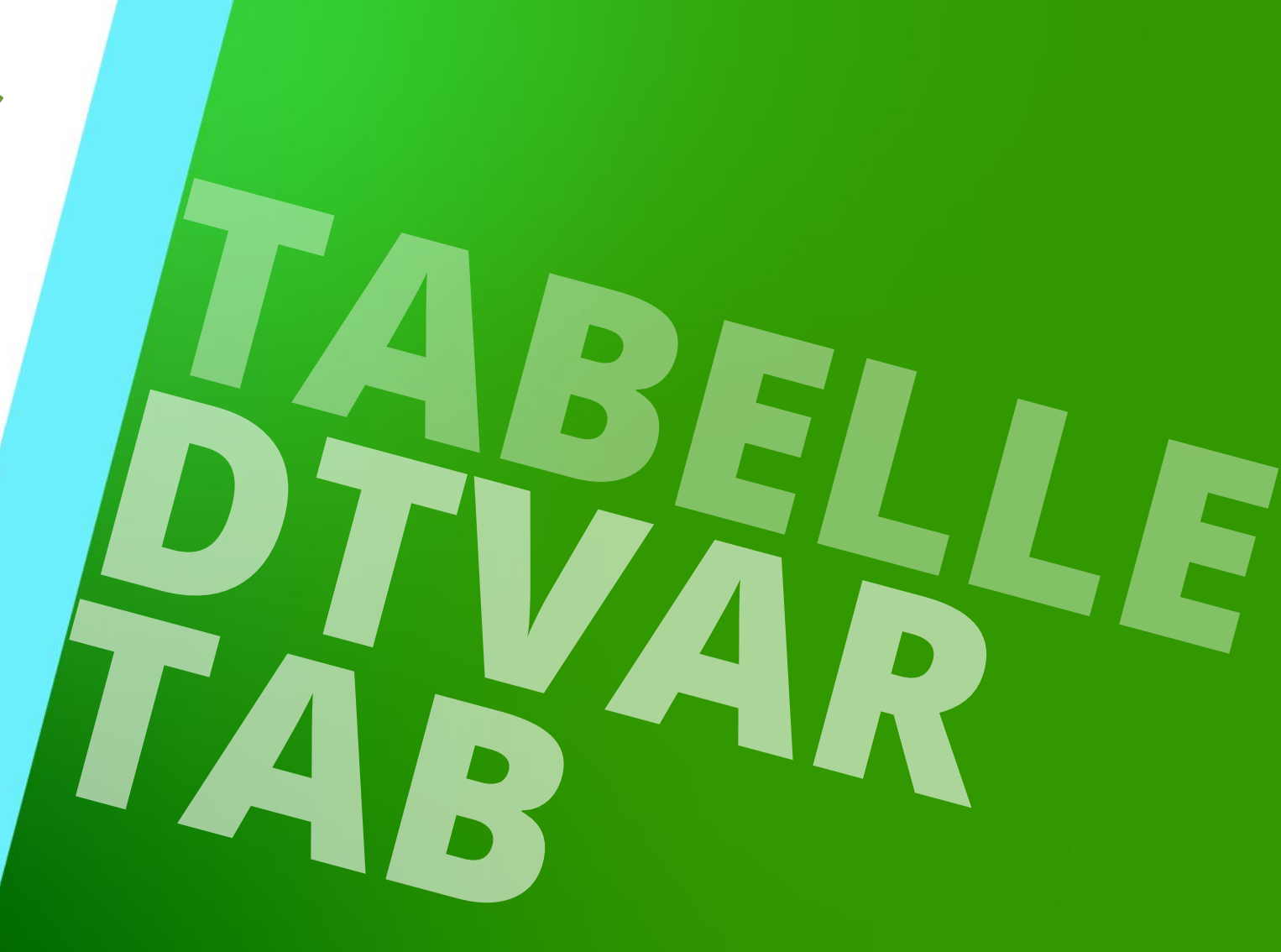

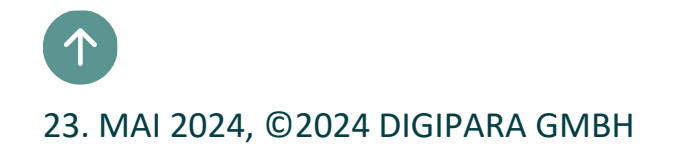

### L\_DTVarTab (grouped)

#### igipara liftdesigner

PL8.2 DUTY TABLES: VERWENDUNG VON DIGIPARA LIFTDESIGNER DATENBAUM-REFERENZEN

#### Vorbereitung der DTVarTab (grouped) Tabelle

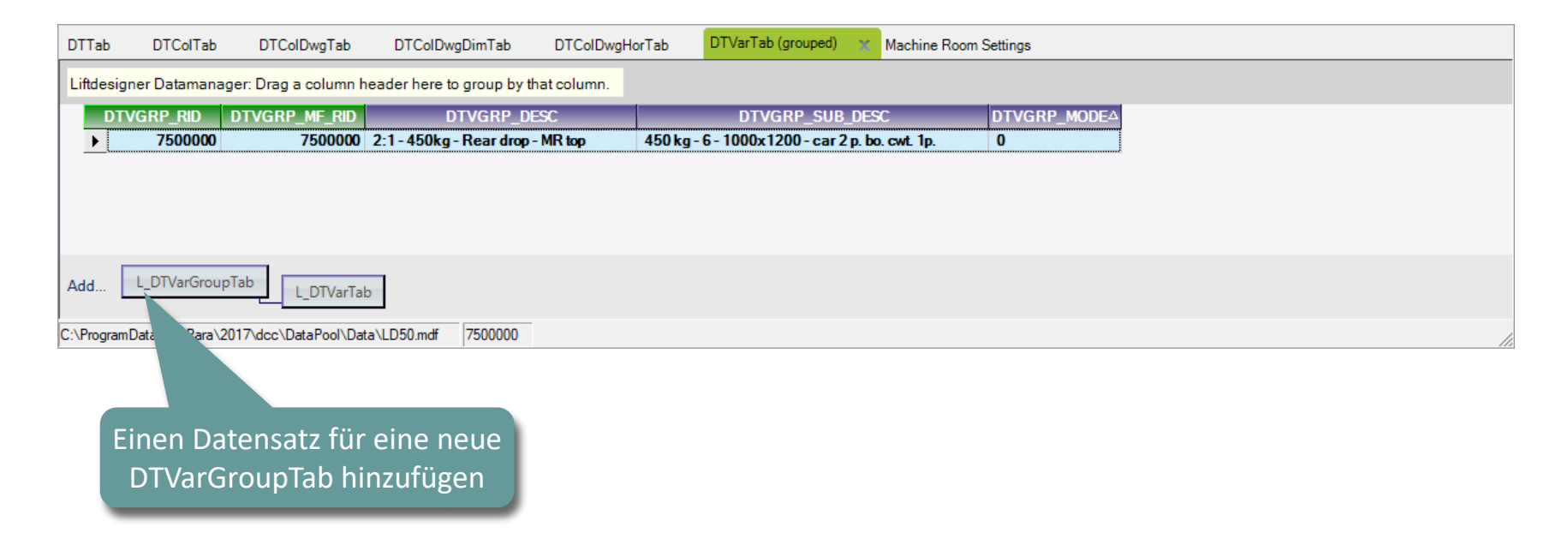

## L\_DTVarTab (grouped)

PL8.2 DUTY TABLES: VERWENDUNG VON DIGIPARA LIFTDESIGNER DATENBAUM-REFERENZEN

### igipara<sup>®</sup> liftdesigner

#### Vorbereitung der DTVarTab (grouped) Tabelle

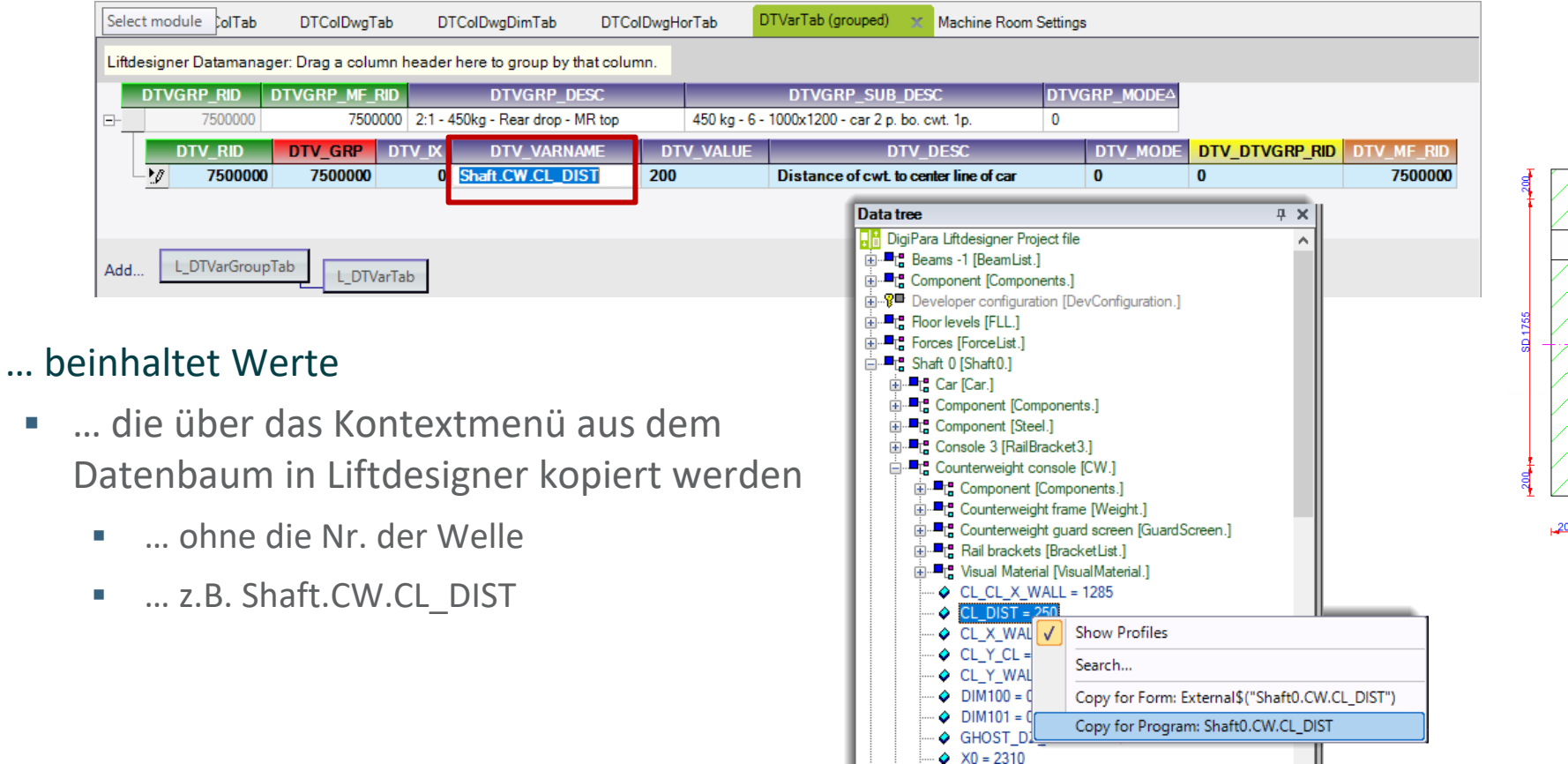

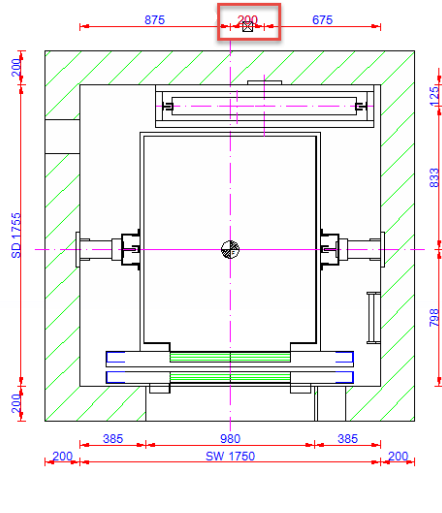

# PL8.2

### Laden der erstellten Duty Tables

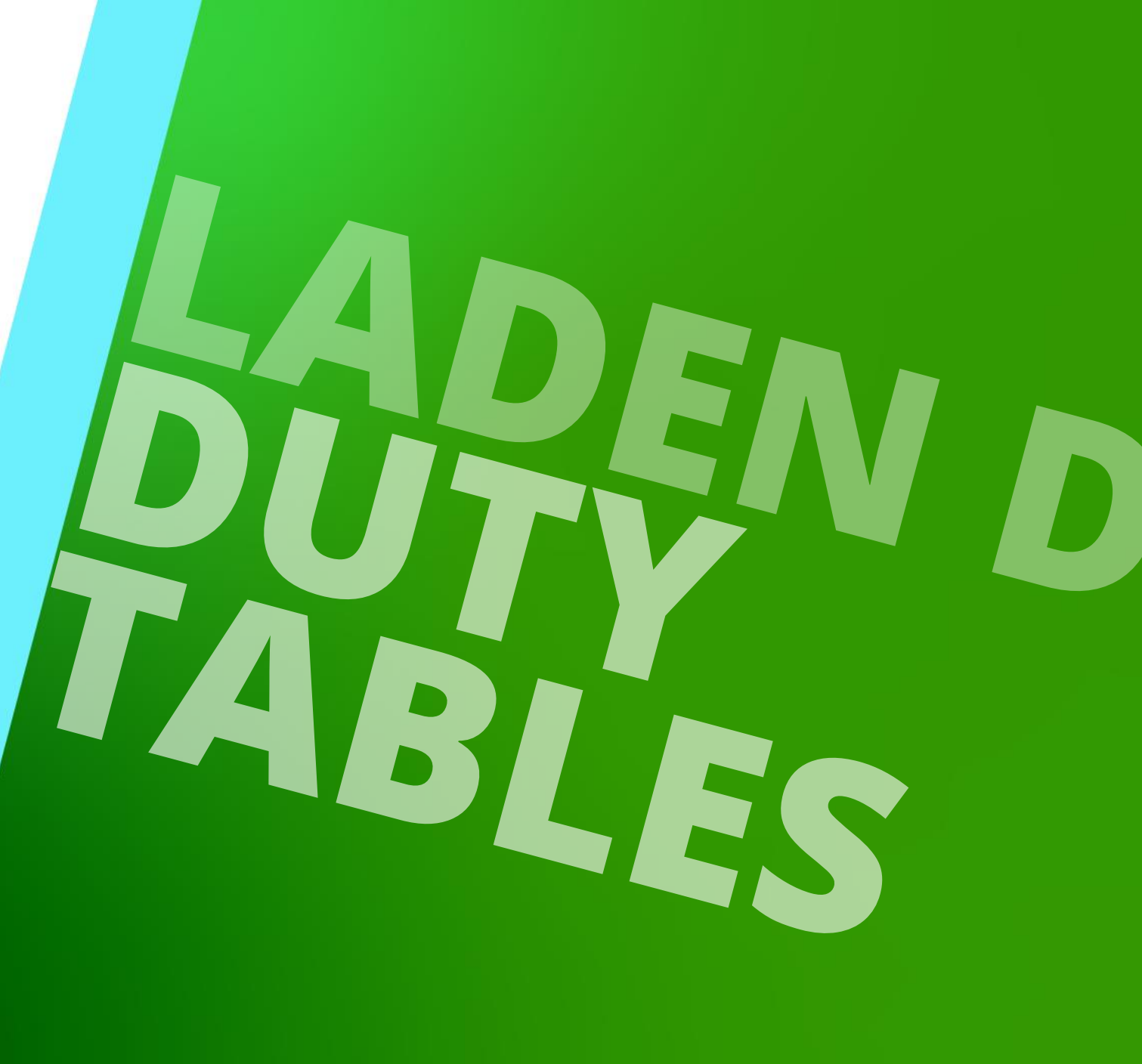

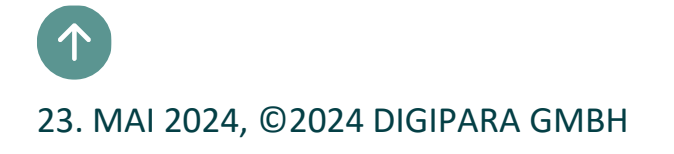

### Laden der erstellten Duty Tables

#### 🕫 digipara liftdesigner

PL8.2 DIGIPARA LIFTDESIGNER SCHACHT-ASSISTENT

#### Laden Sie Ihre erstellten Duty Tables

über den DigiPara Liftdesigner
 Schachtassistenten

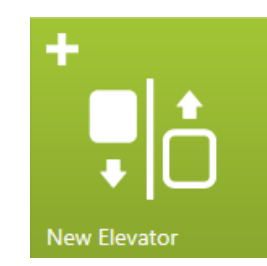

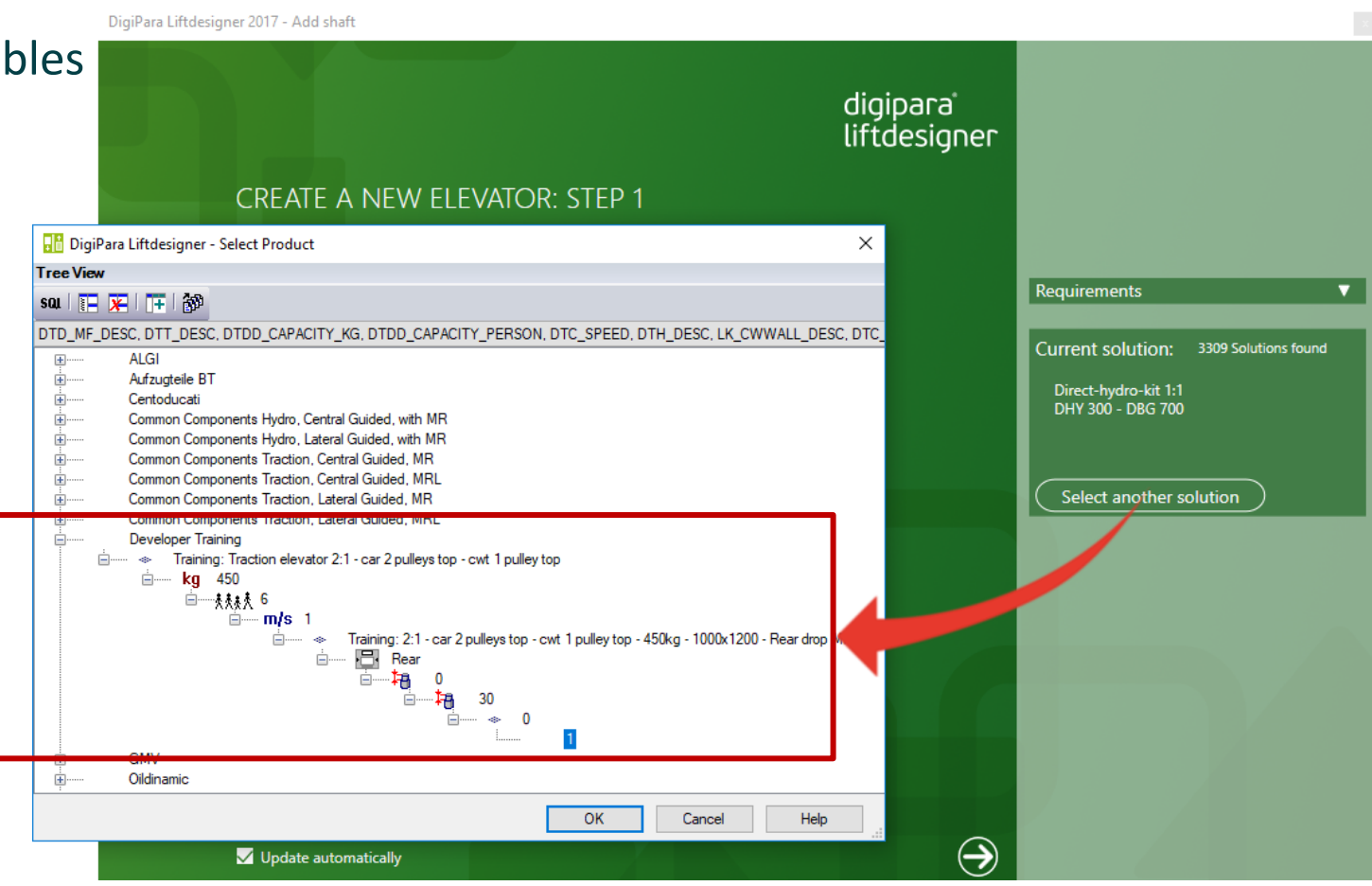

### **Duty Tables Fehlerbeseitigung**

PL8.2 DIGIPARA LIFTDESIGNER SCHACHT-ASSISTENT

#### igipara<sup>®</sup> liftdesigner

#### Tipps, wenn der Aufzug im DigiPara Liftdesigner nicht sichtbar ist

- Prüfen Sie die Spalten RED IMPORTANT Duty Tables
- Überprüfen Sie weitere wichtige Spalten, z.B: MR-Typ, Hersteller RID, Nutzlast, etc. ...
- Überprüfen Sie die SQL-Abfrage im Shaft Wizard Navigator

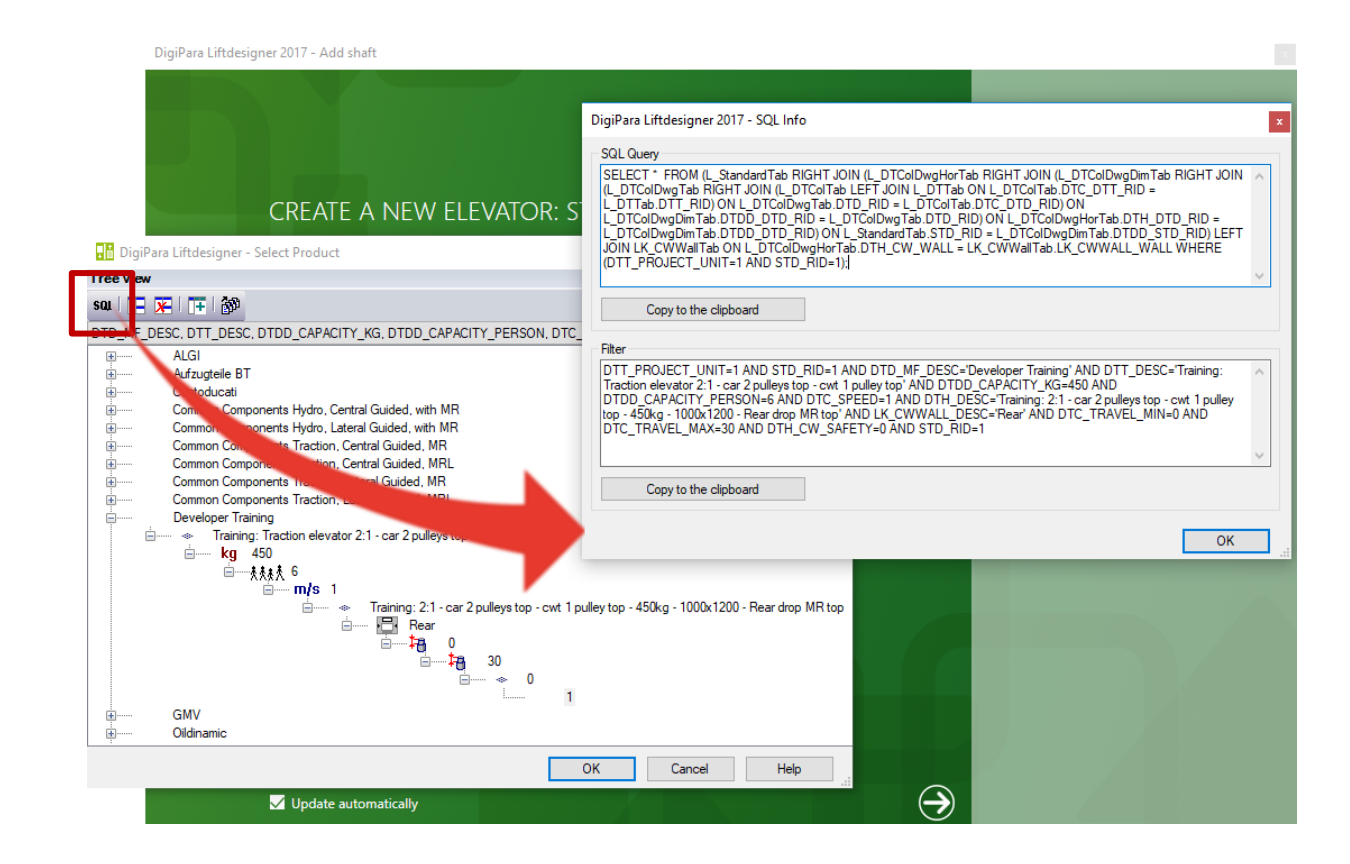

# **PL8.3**

# Zusammenfassung & individuelle F&A

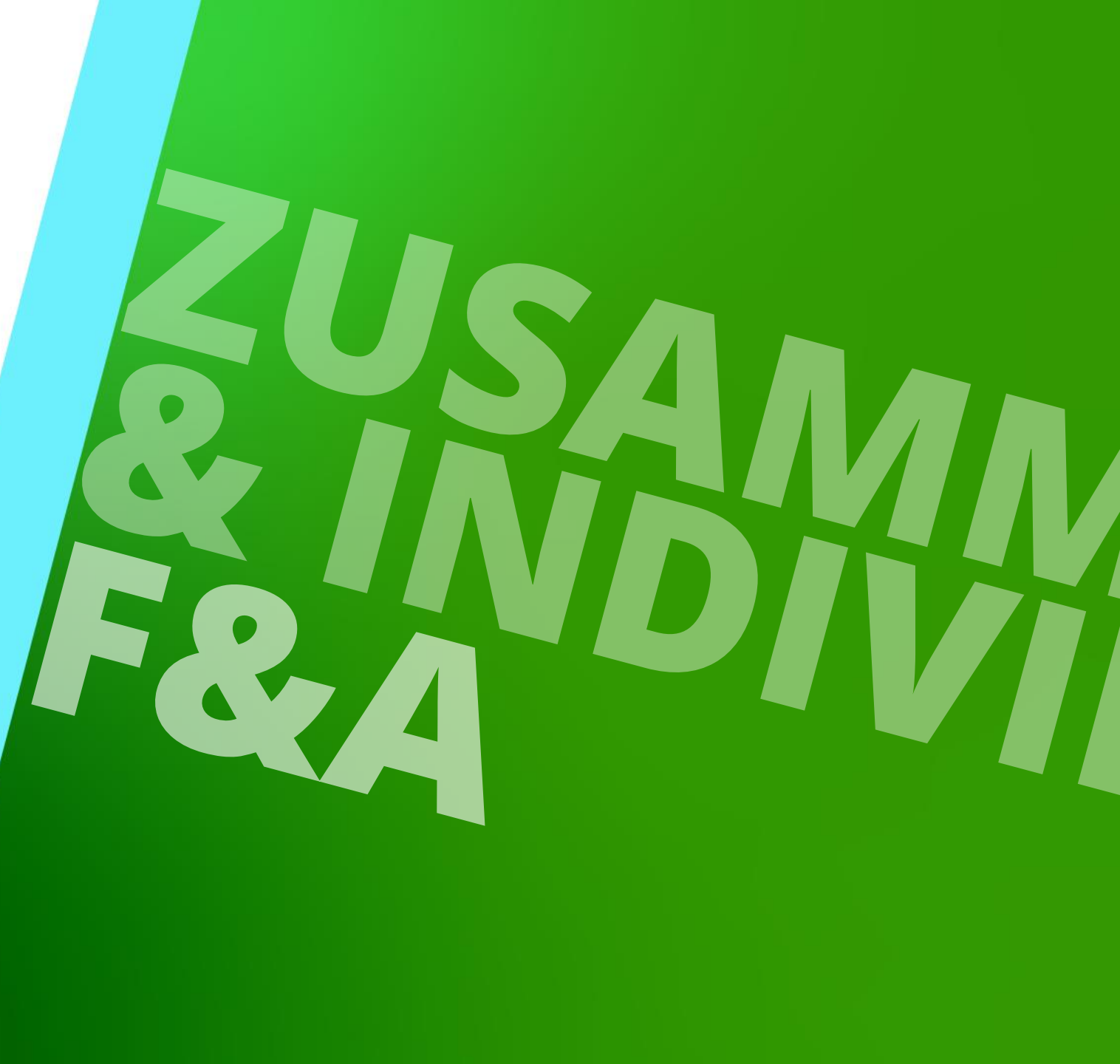

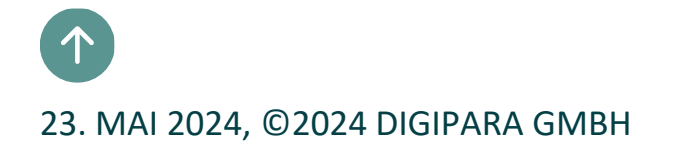

## Herzlichen Glückwunsch Sie haben die nächste Stufe erreicht

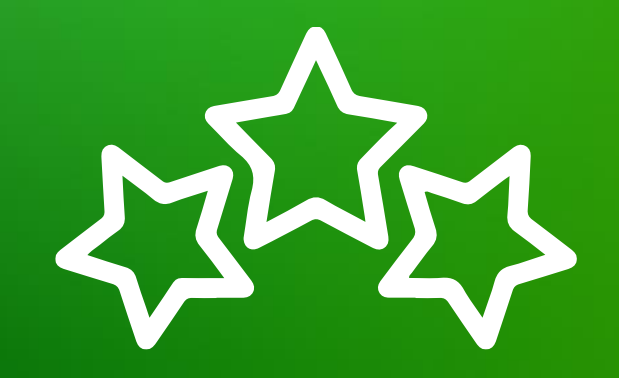

## digipara<sup>®</sup> liftdesigner

© 2024 DigiPara GmbH, www.digipara.com

Wir stehen Ihnen auch sehr gerne nach dem Training für individuelle Fragen per Email zur Verfügung.

training@digipara.com

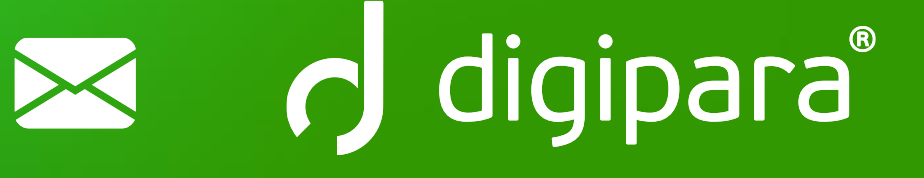

#### 

23. MAI 2024, ©2024 DIGIPARA GMBH

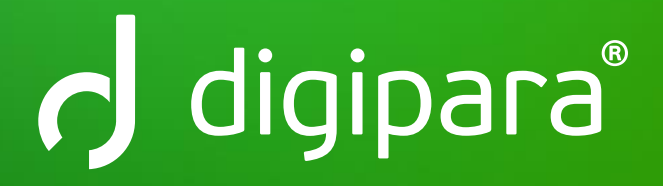

© 2024 DigiPara GmbH www.digipara.com